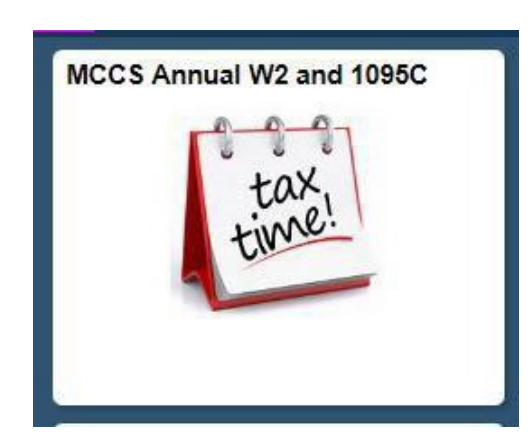

# It's that time of year again! Don't wait to receive your 2019 W2 and 1095-C forms! Get them early!

Turn off the option to receive a paper copy by mail and print yourself!

#### What's the Benefit?

You will get your W2 and 1095-C before everyone else, anytime you need, all year long! Prevent payroll from printing and mailing thousands of W2s by opting to go electronic. Help save yourself time and the Organization avoid additional mailing costs! Go Green!

Be proactive and update your W2 and 1095-C preferences in self-service now to receive an electronic copy. It's easy and super-fast!

## W2 Electronic Print Option

- 1. Log into PeopleSoft HRMS Employee Self Service and click the MCCS Annual W2 and 1095C tile.
- 2. Select View W-2/W-2c Forms.
- 3. Select the check box for <u>Please do not have Payroll print and mail me my W2 annually. I will print my own W2</u> <u>via Self Service</u>.

| < Employee Self Service |                                                                                                    |  |  |  |  |
|-------------------------|----------------------------------------------------------------------------------------------------|--|--|--|--|
| View W-2/W-2c Forms     | To change your W2 Print Options, select the applicable check box below and Save.                      |  |  |  |  |
|                         | W-2 Print Options                                                                                     |  |  |  |  |
|                         | Your current W-2 Print Option is highlighted below.                                                   |  |  |  |  |
|                         | Please have Payroll print and mail me my W2 annually.                                                 |  |  |  |  |
|                         | Please do not have Payroll print and mail me my W2 annually. I will print my own W2 via Self Service. |  |  |  |  |

## **Electronic Consent Option**

- 1. Log into PeopleSoft HRMS Employee Self Service and click the MCCS Annual W2 and 1095C tile.
- 2. Select Form 1095-C Consent.
- 3. Check the box that says <u>I consent to receive Form 1095-C electronically</u>. If you elect to receive Form 1095-C paper statements by mail, they will be mailed out postmarked no later than 31 January, which means you may not be receiving your forms until **February**. Why wait when you can print them instantly!

| C Employee Self Service |                                                                                                    |
|-------------------------|----------------------------------------------------------------------------------------------------|
| Form 1095-C Consent     | Form 1095-C Consent                                                                                                    |
|                         | You must complete this Consent Form to receive an electronic copy of Form 1095-C. If you do not submit a Consent Form, the Benefits<br>Department will process your Form 1095-C based on the most recent information you have provided. |
|                         | Once you submit the Consent Form, it will remain valid until you submit a Withdrawal of Consent Form, unless your employment is terminated or your employer stops providing electronic access to forms.                                 |
|                         | If you have any questions, please contact your Benefits Administrator.                                                                                                    |
|                         | □ I consent to receive Form 1095-C electronically                                                                                                    |
|                         | Submit                                                                                                    |

# Did you know last year over 11,000 1095-C forms were printed and mailed? Save the organization money and yourself the wait by opting for electronic copies. Receive your W2's and 1095-C Forms as soon as possible!

It's that easy to get your W2 and 1095-C in your hand instantaneously without waiting for the mail. If you choose not to consent and print electronically, they will be mailed out postmarked no later than 31 January, which means you may not be receiving them until *February*. Why wait!

# How to print your W2 and 1095-C

Your W2 and 1095-C can be printed via PeopleSoft HRMS Employee Self Service.

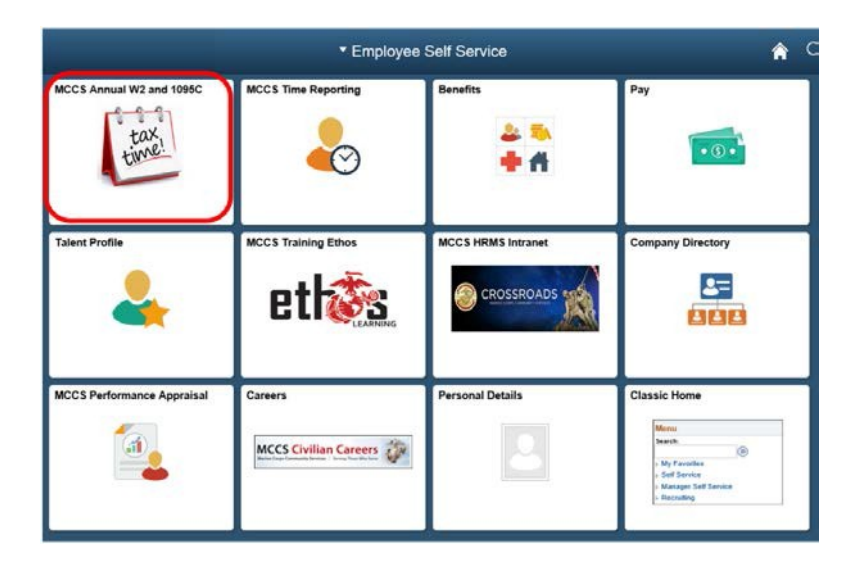

#### Print your W2

- 1. Log into PeopleSoft HRMS Employee Self Service and click the MCCS Annual W2 and 1095C tile.
- 2. Select View W-2/W-2c Forms.
- 3. Select the Year End Form and Filing Instruction links for the Tax Year 2019.
- 4. Print your own copy.

| < Employee Self Service                                  | MCCS Annual W2 and 1095C                                                                                                    |                          |             |            |               |                     |          |  |  |
|----------------------------------------------------------|----------------------------------------------------------------------------------------------------|--------------------------|-------------|------------|---------------|---------------------|----------|--|--|
| View W-2/W-2c Forms Form 1095-C Consent View Form 1095-C | View W-2/W-2c Forms<br>Review your available W-2 and W-2c forms. Select the year end form that you would like to review.<br>View a Different Tax Year |                          |             |            |               |                     |          |  |  |
|                                                          | Select Year End Form Personalize   🖅 1-5 of                                                                                                    |                          |             |            |               |                     | 1-5 of 7 |  |  |
|                                                          | Tax<br>Year                                                                                                    | W-2 Reporting<br>Company | Tax Form ID | Issue Date | Year End Form | Filing Instructions |          |  |  |
|                                                          | 2019                                                                                                    | H01                      | W-2         | 12/21/201  | Year End Form | Filing Instructions |          |  |  |

### Print your 1095-C

- 1. Log into PeopleSoft HRMS Employee Self Service and click the MCCS Annual W2 and 1095C tile.
- 2. Select View Form 1095-C.
- 3. Select the *1095-C Original* and *Instructions* links for Tax Year 2019.
- 4. Print your own copy.

| C Employee Self Service                                                   | MCCS Annual                            | <b>ନ</b> ସ୍      | ≣ Ø                   |                 |   |
|---------------------------------------------------------------------------|----------------------------------------|------------------|-----------------------|-----------------|---|
| View W-2/W-2c Forms Form 1095-C Consent View Form 1095-C View Form 1095-C | View Form 1095-C                       |                  |                       |                 |   |
|                                                                           | Year / Employer                        | IRS Instructions | Issue Date / Sequence | Tax Form        |   |
|                                                                           | 2019<br>SEMPER FIT & EXCHANGE SERVICES | Instructions     | 12/31/2019<br>0       | 1095-C Original | כ |